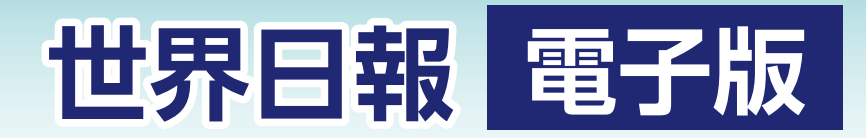

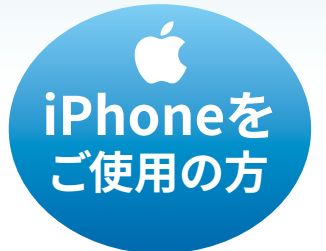

## 手順ポイント1

はじめに、お使いのスマホが iPhoneかAndroidかを確認し アプリをダウンロードします。 ※ダウンロード手順参照

## 手順ポイント 2

## 手順ポイント 3

登録・ログイン方法

サンデー世界日報のログイン手 順の**2**では「登録」ではなく、必ず 「**ログイン」**をタップする。 同様に❸では、指定下さったメール アドレスと事前にお送りしたパスワ ード(8桁の数字)をご入力下さい。

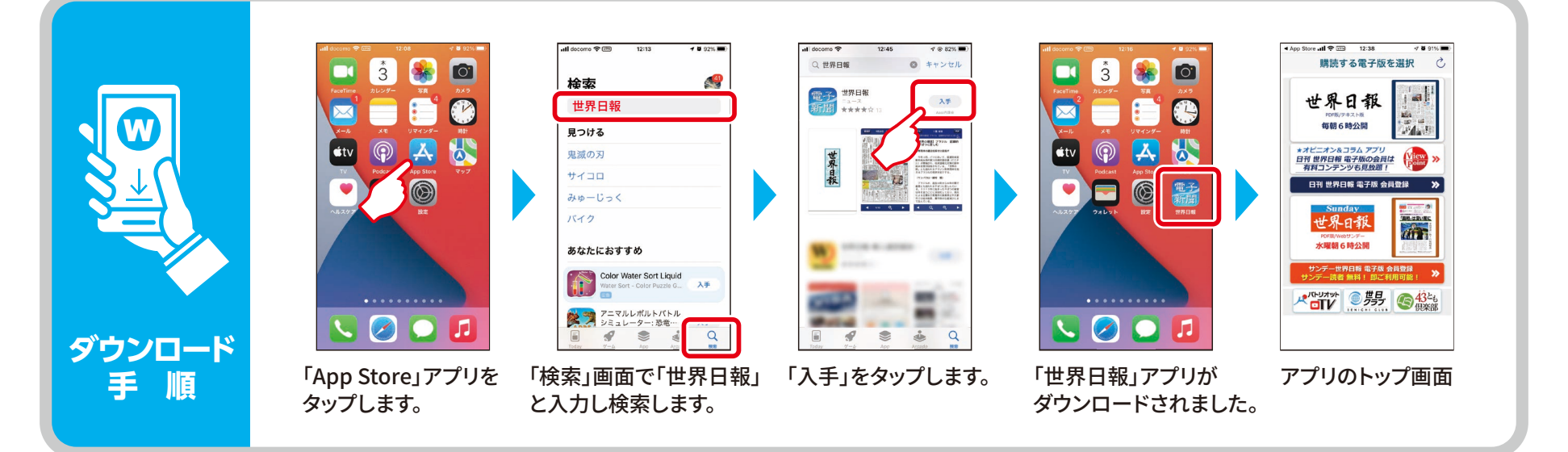

## 「日刊紙」電子版 ログイン手順

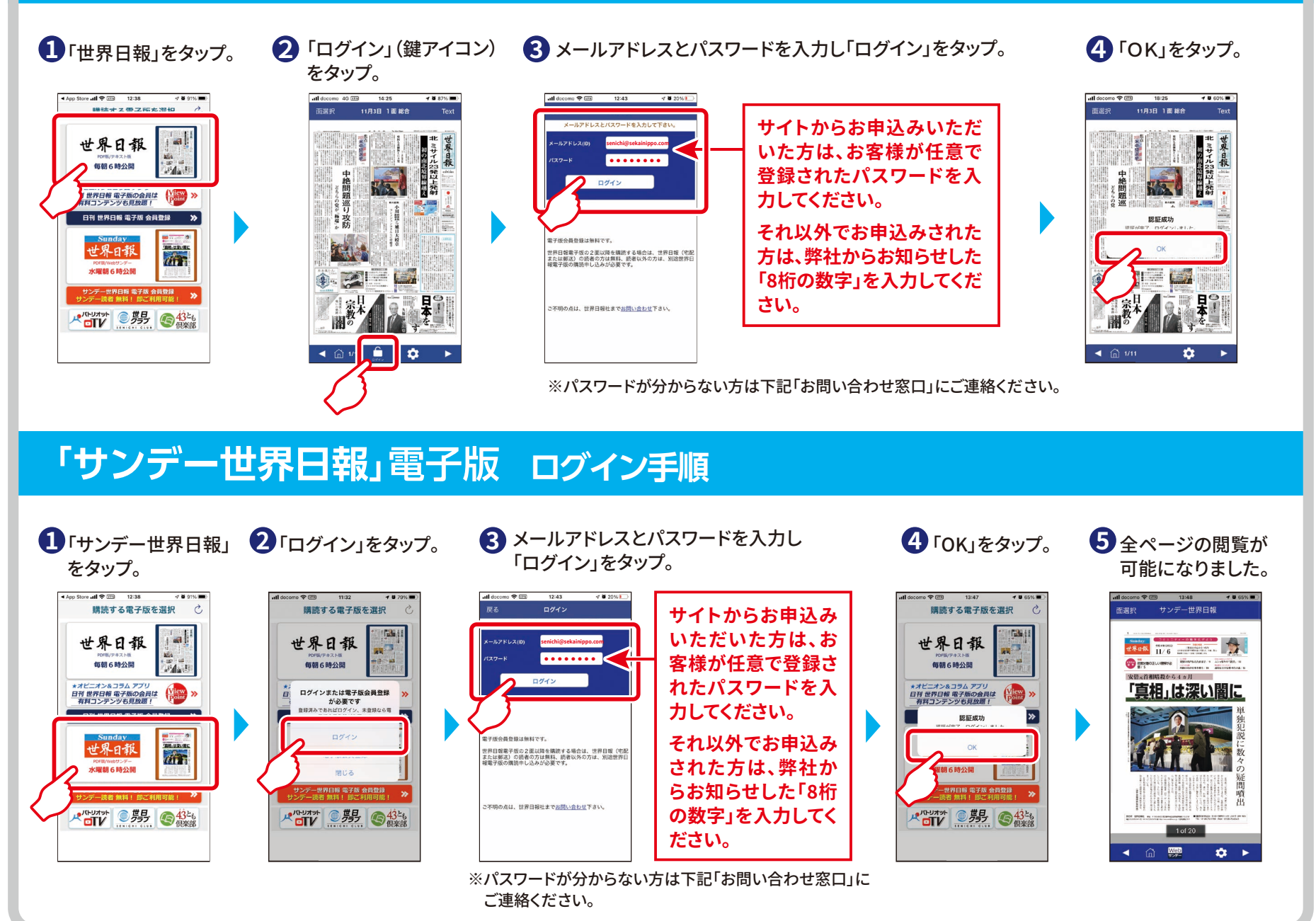